### Quick reference BERNINA L 860 Scr

Screen

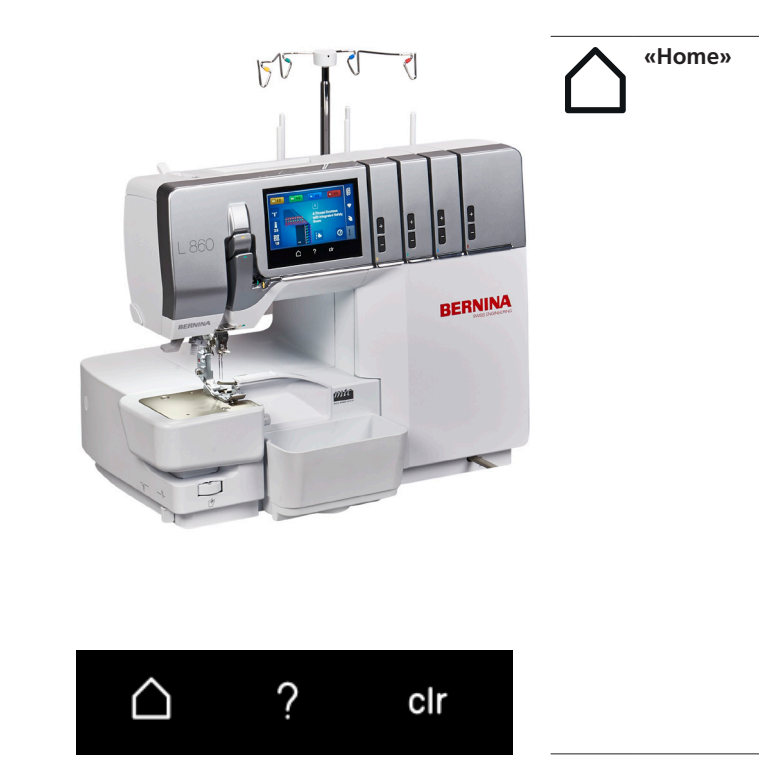

Switch between home screen and sewing screen.

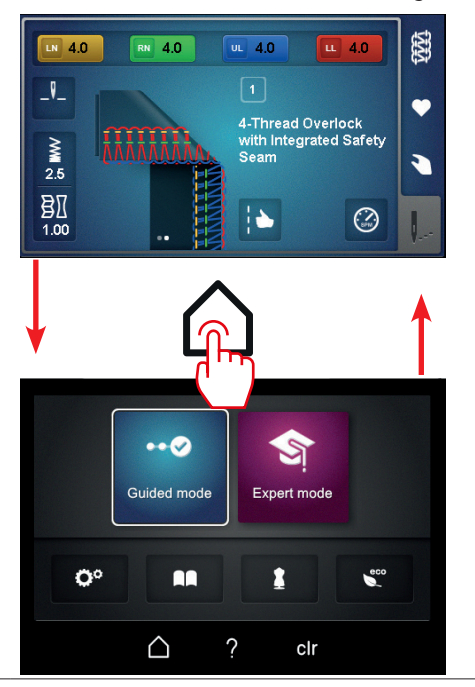

### Screen

? clr

«Help»

By tapping on «?», the help function is activated. A screen area can be selected and the corresponding help / explanation appears.

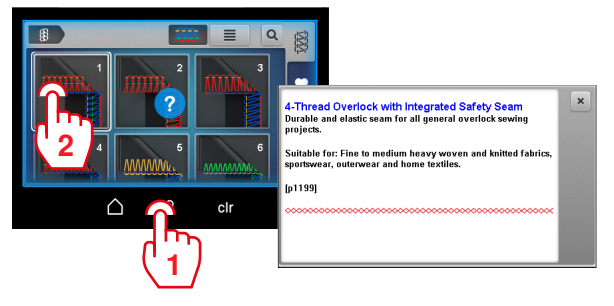

clr «clr»

Reset all settings of the current stitch to the default values. Manual settings are retained on the machine and must be reset manually.

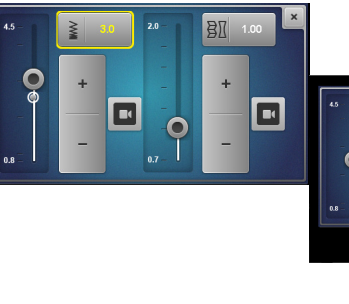

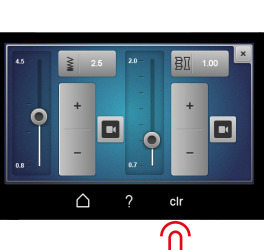

### Quick reference BERNINA L 860 Hom

### Home screen

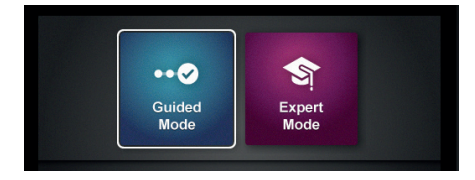

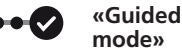

#### User mode

The guided mode is preset by default supporting the user to get to know the operation of the machine. No prior knowledge is required. This mode guides you step by step through the necessary settings and leads to sewing start. Animations are offered as help to perfom the correct operation. By default, this mode is represented by a blue background of the screen.

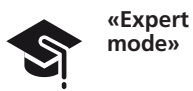

The expert mode is a creative and fast mode, which allows shortened operation and only the most important instructions are indicated. The expert mode requires good knowledge of overlocking. After selecting the stitch this mode shows an overview of the mechanical settings, which are to be individually checked or executed. By default, this mode is represented by a purple background of the screen.

### Quick reference BERNINA L 860 Home screen

#### 

| <b>Ç</b> 0 | «Setup<br>program»         | Make personal settings to the machine which are retained when the machine is restarted.                                                                                                    |
|------------|----------------------------|----------------------------------------------------------------------------------------------------|
|            | «Tutorial»                 | See more information about operating the machine.                                                                                                    |
| ľ          | «Creative con-<br>sultant» | Select stitch with the help of the Creative Consultant.<br>The Creative Consultant recommends the optimal stitch in<br>combination with needle, thread and presser foot based on<br>an individual project. |
| eco        | «eco»                      | Activate eco mode and lock the screen.                                                                                                    |

### Quick reference BERNINA L 860 Sewi

# Sewing screen

| A 4.0 IL 4.0 IL 4.0 |   | «Stitch selec-<br>tion» | Select stitch directly.<br>The last stitch settings are lost unless they have been saved.                                                                                                    |
|---------------------|---|-------------------------|----------------------------------------------------------------------------------------------------|
|                     | • | «Personal<br>Memory»    | Select personal stitches.<br>Saving, overwriting or deleting stitch settings.<br>Automatic settings will be saved. Manual settings can be<br>stored as a stitch note and also saved.               |
|                     |   | «Manual<br>settings»    | Show the manual settings to be executed on the machine for<br>the selected stitch.<br>In dieser Anzeige kann der Einrichtungsassistent mit «Schritt<br>für Schritt Anleitungen» aufgerufen werden. |
|                     |   | «Stitch view»           | The stitch view is a general overview of the selected stitch<br>along with its automatic settings (stitch length, differential<br>feed and thread tensions).                                       |

#### Stitch view

\_--

#### Automatic settings

The stitch view is the most important indicator on the sewing screen.

The selected stitch is shown in the stitch view. This provides access to various views and automatic settings.

The setting of a stitch is done via two screen views:

- 1 Manual settings
- 2 Automatic settings

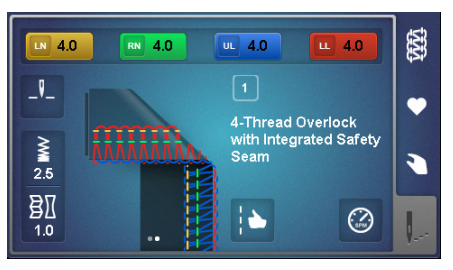

#### with direct influence on the stitch

- Thread tension adjustment
- Stitchlength «SL»
- Differential feed «DF»
- Stitch Optimizer

# with direct influence on the machine, regardless of the stitch selection

Needle stop up/down

Stitch

- Maximum sewing speed

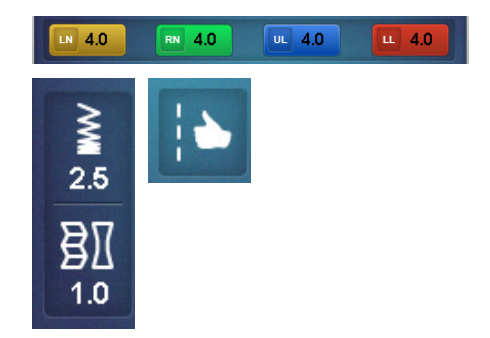

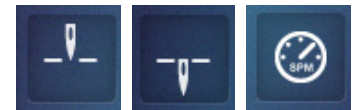

# Stitch

#### **Manual settings**

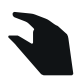

| L L10 😵 -키- | 2 6.00 (mtc) 0 | • |  |  |  |
|-------------|----------------|---|--|--|--|
| 4           | 20             |   |  |  |  |
| LN RN       | × ✓ •••        |   |  |  |  |

The overview of the manual settings can be selected from the «stitch view». All information are shown as notes and must always be executed or checked by the user on the machine.

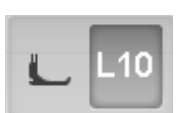

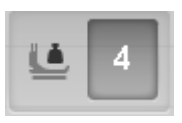

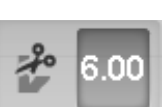

Presser foot recommendation

Setting the Presser

Setting Cutting Width

Foot Pressure

«CW»

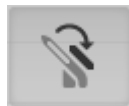

Adjustment Upper looper converter «hooked in/hooked out»

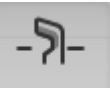

LN RN

Adjustment Knife on/off

Insert needles

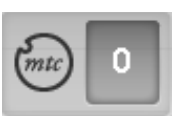

Setting mtc micro thread control

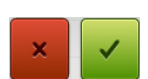

Cancel Confirm

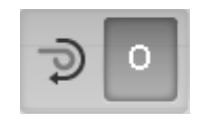

Adjustment Rolled hem selection lever «O/R»

Wizard •••

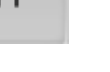

### **Direct Stitch Selection**

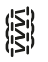

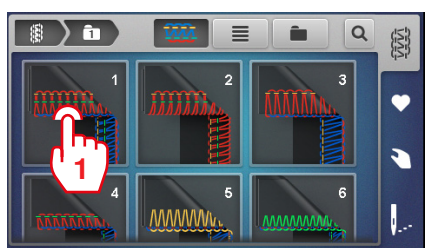

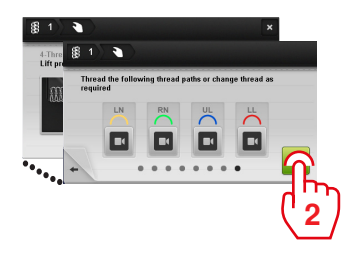

### **By Creative Consultant**

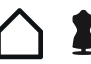

### 1 $\bigcirc$ 巐 影 333 200 〉雦 ) 1000 B 80 ELx705CF Polyester overlock thread 120 L L10 \$ 7 8 7 3.Thre Lift pr hread the following thread paths or change thread as ÷.,

# Stitch Selection

### **From Personal Memory**

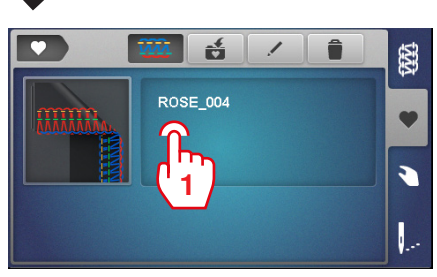

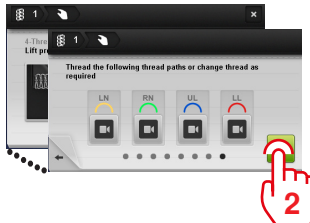

# Quick reference BERNINA L 860 Personal Memory

#### Saving a stitch

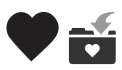

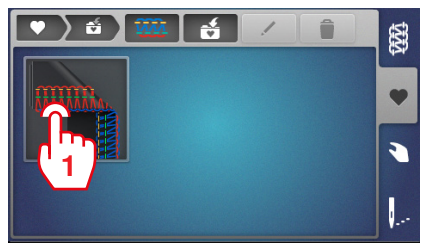

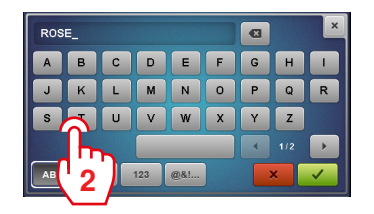

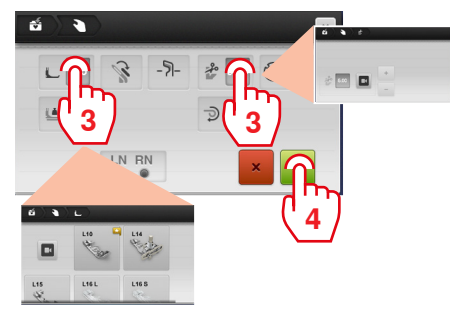

#### **Renaming a stitch**

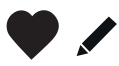

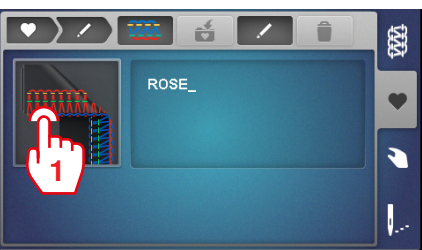

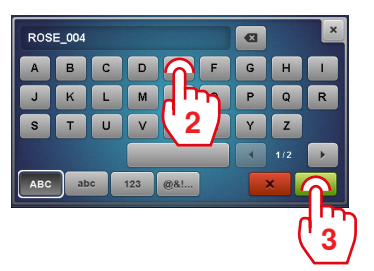

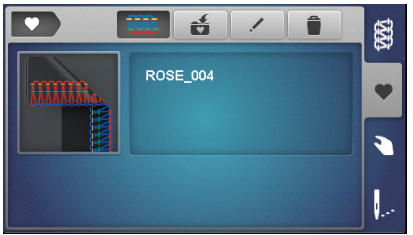

### Deleting a stitch

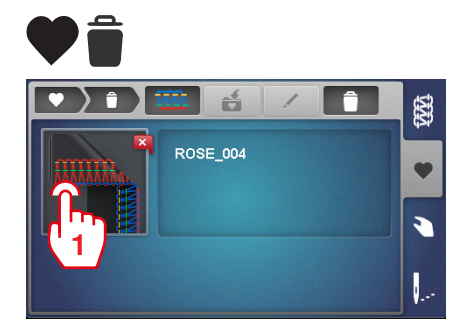

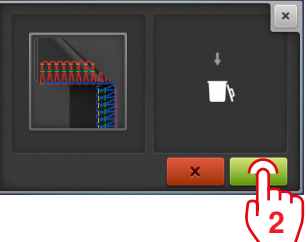

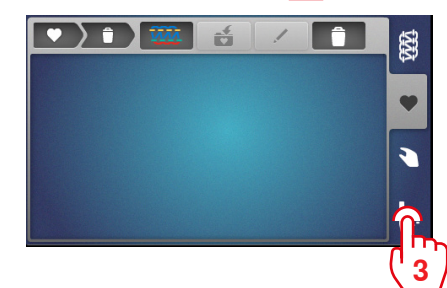

# Sewing start

### Selecting a stitch

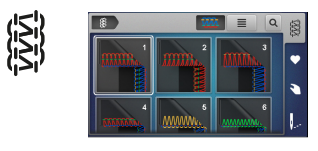

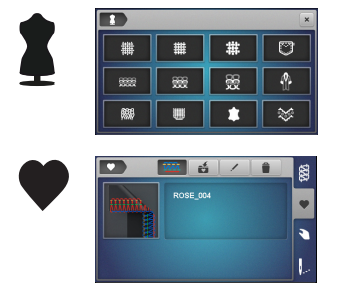

#### Threading the machine

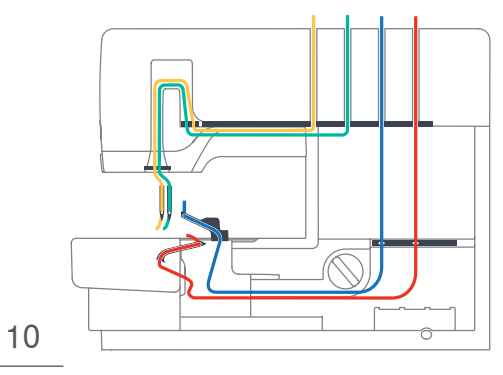

#### Threading the needle

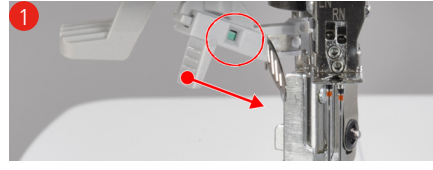

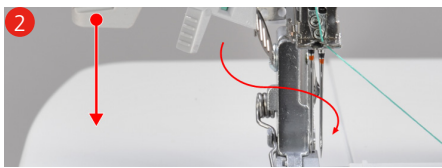

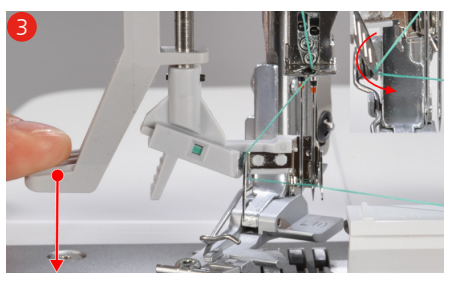

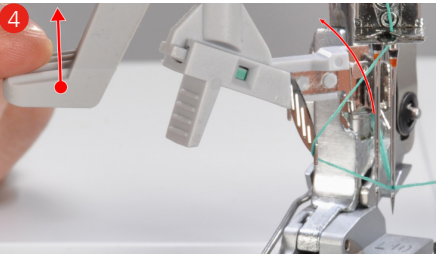

### Threading the looper

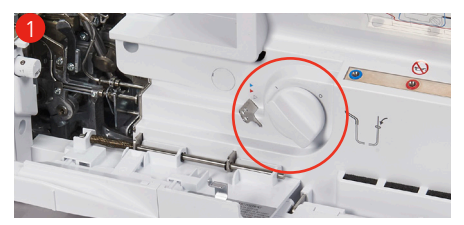

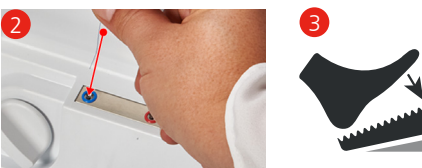

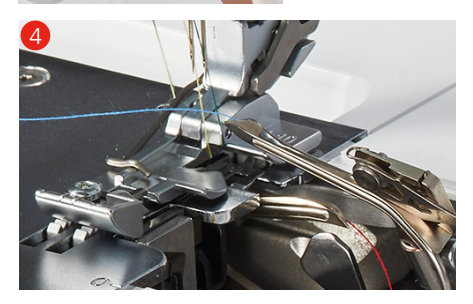

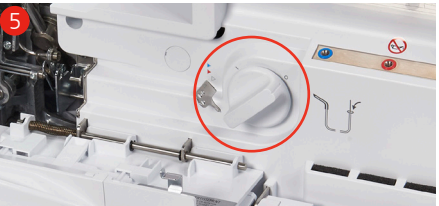

# Quick reference BERNINA L 860 Optimizing the stitch

### **Stitch Optimizer**

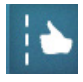

The Stitch Optimizer helps to achieve the optimal stitch.

Prerequisite:

- The sewing test was performed.
- > In the stitch view, tap «Stitch Optimizer». Imperfect stitch images are shown.
- > Tap the stitch image best matching to the sewing sample.

Corrective measures are proposed.

> After each adjustment, re-evaluate the test sample and repeat the procedure until the perfect stich formation is achieved.

#### **Thread Tension**

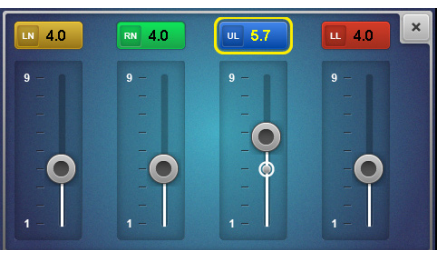

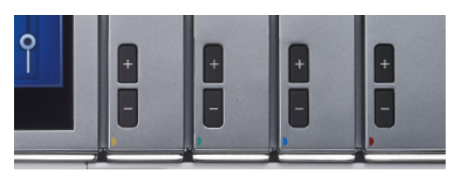

For each stitch, default values are programmed. These recommendations provide good results for most applications.

- > To adjust the thread tension, select the range of thread tension.
- > Use the slider control or the «+» / «-» fine adjustment buttons to adjust the thread tension for each thread path.

#### mtc micro thread control

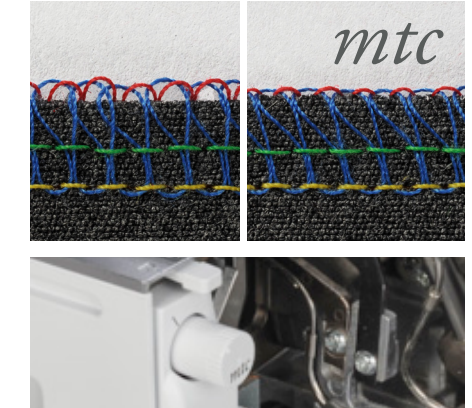

By default mtc micro thread control is always set to position «0».

mtc micro thread control affects the amount of looper threads around the fabric edge and can be adjusted continuously during sewing.

- > To enlarge the loops of the thread at the fabric edge, turn the mtc micro thread control clockwise (+).
- > To minimize the loops of the thread at the fabric edge, turn the mtc micro thread control counterclockwise (-).

# Optimizing the stitch

### **Differential Feed**

§ I

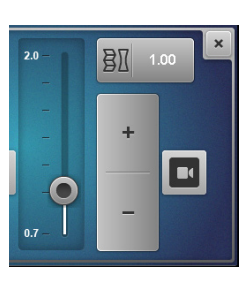

The two fabric feed dogs can be geared to each other so that the fabric is fed evenly while sewing and that neither wavering nor unintended gathering occurs.

The differential feed is variable while sewing.

#### Default value

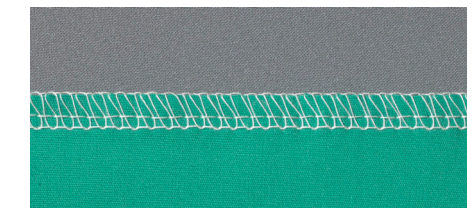

The Differential Feed in default setting 1 for flat and even seams.

#### Stretching

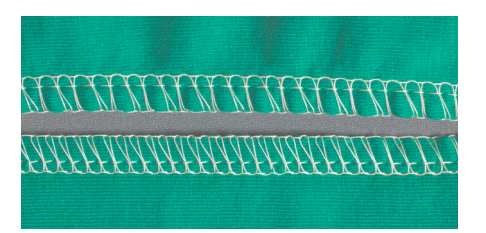

To prevent seam puckering, reduce differential feed to a value between 0,7 and 1.

#### Gather to fit

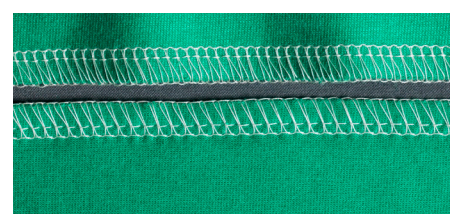

To prevent waving increase the Differential Feed to a value between 1 and 2.

#### Gathering

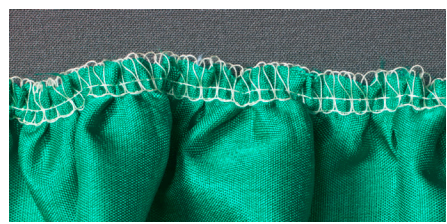

To gather intentionally, increase the Differential Feed to a value between 1.5 and 2. An elongated stitch length enhances the gathering effect.

# Quick reference BERNINA L 860 Stitch Overview

### **Overlock stitches**

| 1 | 4-thread overlock with<br>Integrated safety seam |                                                             | 10 | 2-Thread Wrapped Overlock<br>Narrow (RN) |                                                 |
|---|--------------------------------------------------|-------------------------------------------------------------|----|------------------------------------------|-------------------------------------------------|
| 2 | 3-Thread Super-stretch                           |                                                             | 11 | 2-Thread Flatlock Wide (LN)              |                                                 |
| 3 | 3-Thread Overlock Wide (LN)                      | <b>WITH MARKING AND AND AND AND AND AND AND AND AND AND</b> | 12 | 2-Thread Flatlock Narrow<br>(RN)         | HILLING CONTRACTOR                              |
| 4 | 3-Thread Overlock Narrow<br>(RN)                 |                                                             | 13 | 2-Thread Rolled Hem                      | And and and and and and and and and and a       |
| 5 | 3-Thread Flatlock Wide (LN)                      |                                                             | 14 | 2-Thread Overlock Wide (LN)              |                                                 |
| 6 | 3-Thread Flatlock Narrow<br>(RN)                 |                                                             | 15 | 2-Thread Overlock Narrow<br>(RN)         |                                                 |
| 7 | 3-Thread Narrow Seam                             |                                                             | 28 | 2-Thread Blanketstitch Wide<br>(LN)      |                                                 |
| 8 | 3-Thread Rolled Hem                              |                                                             | 29 | 2-Thread Blanketstitch<br>Narrow (RN)    |                                                 |
| 9 | 2-Thread Wrapped Overlock<br>Wide (LN)           |                                                             | 30 | 3-Thread Picot Stitch                    | THURING THUR THUR THUR THUR THUR THUR THUR THUR |